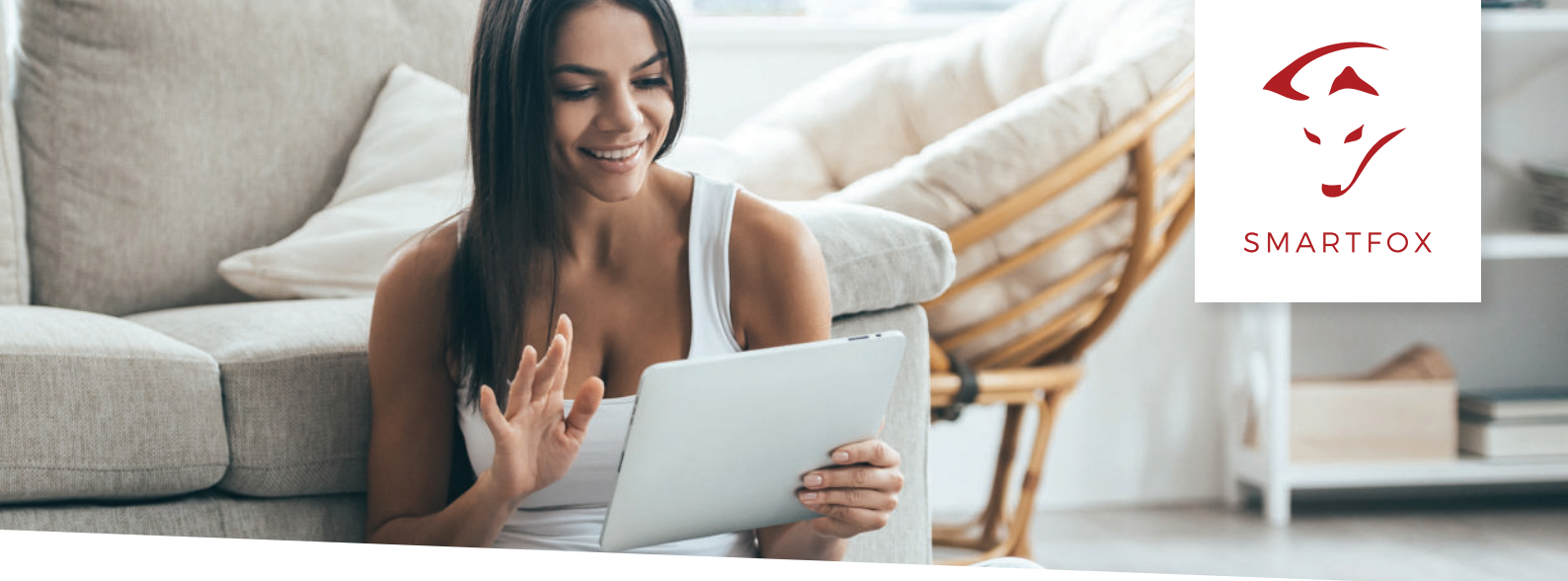

## SOLARWATT MATRIX SPEICHER AUSLESEN

Um ein ganzheitliches Gebäudemonitoring zu ermöglichen, können Sie nun Ihr Solarwatt Speichersystem in das SMARTFOX Monitoring my.smartfox.at integrieren.

Nachfolgende Anleitung erklärt die Anwendung und Parametrierung zum Auslesen von Solarwatt MyReserve Matrix Speichersystemen und Integration in das SMARTFOX Monitoring.

## Benötigte Artikel:

- SMARTFOX Pro Softwarestand V1.37 oder höher »ArtNr.0791732486575
- Solarwatt Matrix Speichersystem inkl. PDG (Power Data Gateway)
- SMARTFOX Batterie Lizenz »ArtNr.0791732486599

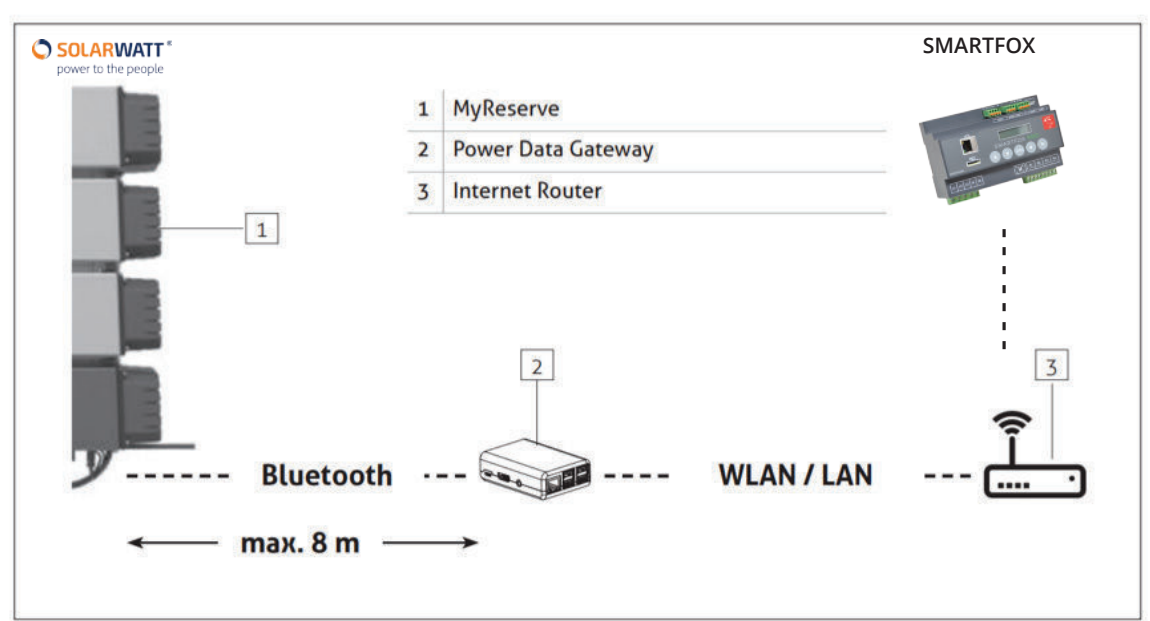

Quelle: © 2018 SOLARWATT GmbH | AZ-TM-PME-0980 | Rev 004 | Stand: 09/2018 | Seite 16

Installieren Sie das Solarwatt Speichersystem inkl. Power Data Gateway laut Solarwatt Anleitung.

**HINWEIS!** SMARTFOX & Solarwatt PDG müssen mit dem selben Netzwerk verbunden sein. Die IP-Adresse des PDG's muss statisch vergeben werden.

## Einstellungen am SMARTFOX

Der SMARTFOX Pro muss mit dem Internet verbunden und unter my.smartfox.at registriert sein. Anschließend kann die erforderliche **"Batteriespeicher Lizenz"** freigeschalten werden. Weitere Informationen zum Kauf sowie zur Freischaltung der Lizenz finden Sie in der Anleitung "<u>Lizenzen aktivieren</u>".

| Lizenzen                       |                          |                  |
|--------------------------------|--------------------------|------------------|
| C                              |                          |                  |
| Car Charger Lizenz             | 1234 - 1234 - 1234 - 123 | 4 🗙 🖉 aktiv      |
| 2. Wechselrichter Lizenz       |                          | Speichern Kaufen |
| Dyn.Leistungreduzierung Lizenz |                          | Speichern Kaufen |
| Batteriespeicher Lizenz        |                          | Speichern Kaufen |
| Wärmepumpe Lizenz              |                          | Speichern Kaufen |
|                                |                          |                  |
| Zurück                         |                          |                  |

Ist die Lizenz aktiviert, können die beiden Geräte gekoppelt werden.

Das folgende Beispiel zeigt die Parametrierung über die lokale IP Adresse des SMARTFOX Pro (Laptop im selben Netzwerk), alle Einstellungen können auch direkt am Gerät oder das Webportal my.smartfox.at ausgeführt werden. Weitere Infos zu den einzelnen Parametern finden Sie in der jeweiligen Installations- & Betriebsanleitung Ihres SMARTFOX-Geräts.

1. Verbinden Sie sich über die lokale IP-Adresse auf den SMARTFOX

2. Öffnen Sie die Geräteparametrierung durch klicken auf "Einstellungen".

3. Anschließend den Menüpunkt "**Batteriespeicher**" wählen.

4.Wählen Sie Im Drop Down Menü "Hersteller" -> "SOLARWATT" aus.

5.Im Feld "IP Adresse" die vorhin statisch vergebene IP Adresse des Solarwatt PDG's hinterlegen. (z.B. 192.168.1.180)

| S Einstellungen x +   ← → C ① Nicl 1   1 192.168.1.8/einstellungen.shtml 1 192.168.1.8/einstellungen.shtml                                                                                                    |                                                                  | - □ ×<br>★ ⊠ ⊋   © : |
|----------------------------------------------------------------------------------------------------|------------------------------------------------------------------|----------------------|
| SMARTFOX                                                                                                    | SMARTEC 2 EINSTELLUNGEN NETZWE                                   | RK.                  |
| Algemein<br>Adgemein<br>Adgemein<br>Adgemein<br>Adgemein<br>Relain 3<br>Relain 3<br>Relain 4<br>Inputs<br>RS405/CAN<br>E-Aute-Ladestation<br>Beneriespeicher<br>Waterspeicher<br>Waterspeicher<br>Waterspeicher<br>Netzwerk<br>Energieizabler | Hesteller 4 SOLARWATT<br>IP Adresse 192.168.001.180<br>Speichern |                      |

Die beiden Geräte sind nun miteinander verbunden. Sie können den aktuellen Batterieladestand (SOC) in % sowie die Lade- bzw. Entladeleistung ablesen.

| $\bigcirc$ Smartfox × +<br>$\leftarrow$ → C ↑ ③ Nicht sicher 192.168.1.60/index.shtml                                                                           |                                                                |                                                         |                               |                               |                                     | ф        |      | <b>•</b> : |
|----------------------------------------------------------------------------------------------------|----------------------------------------------------------------|---------------------------------------------------------|-------------------------------|-------------------------------|-------------------------------------|----------|------|------------|
| SMARTFOX                                                                                                    |                                                                | SMARTFO                                                 | )X E                          | EINSTELLUN                    | GEN I                               | NETZWERK | DE ¥ |            |
| MEIN SMARTFOX<br>MAC Adresse <u>D88039AC93B1</u><br>Version EM2 00.00.01.39<br>WLAN Version 190502<br>IP Adresse 192.168.001.060<br>SMARTFOX DATEN<br>Übersicht | ÜBERSICHT<br>0.000 kW<br>Analogausgang<br>2.933 kW<br>PV Power | 12.335 kW<br>Lieferung<br>0.000 kW<br>Car Charger Power | 0<br>R1<br>23.9 °<br>Temperat | 0<br>R2 R<br>C<br>tursensor B | 0 0<br>3 R4<br>100 %<br>atterie SOC |          |      |            |
| Messwerte<br>Ausgänge<br>Externe Geräte                                                                                                    |                                                                | or Batter                                               | rie SOC                       |                               |                                     |          |      |            |

Im Webportal my.smartfox.at erscheint im LiveView entsprechend das Batteriesymbol mit dem aktuellen Ladestatus (SOC) in %.

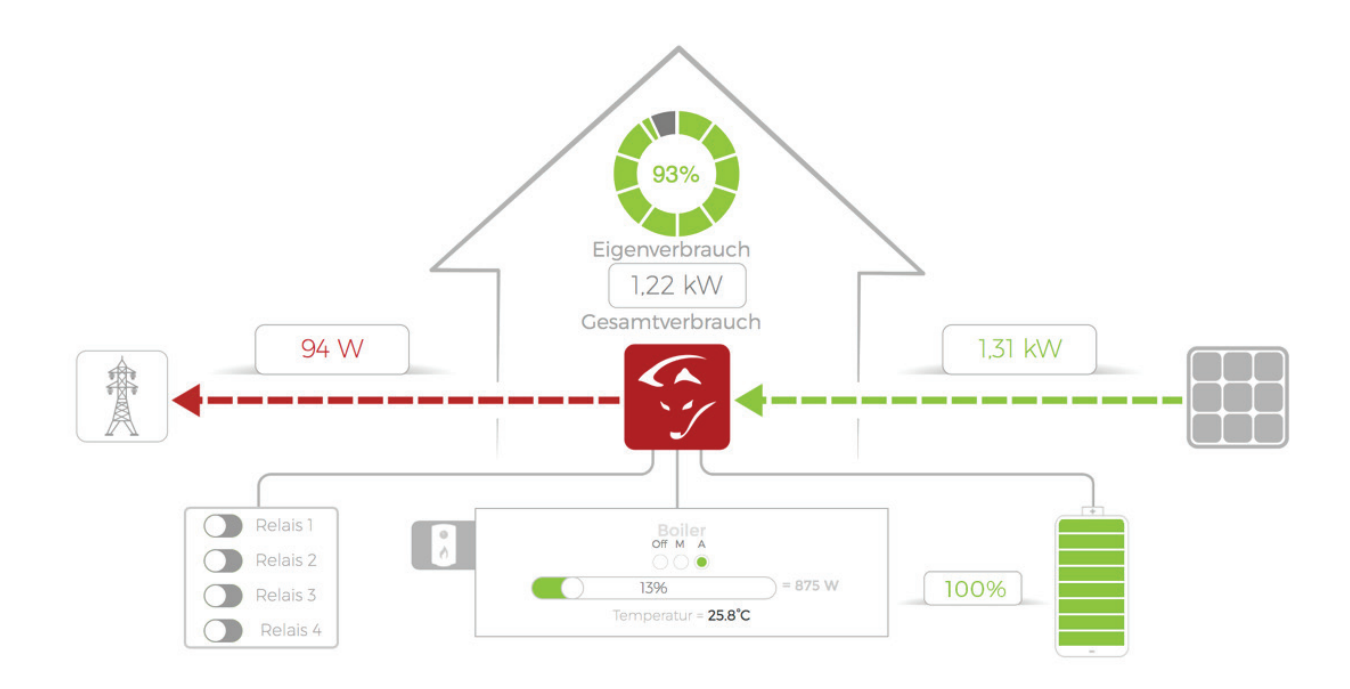

Im Leistungsdiagramm finden Sie die Lade- bzw. Endladekurve des Batteriespeichers. Zusätzlich steht der Ladestatus (SOC) in % zur Verfügung.

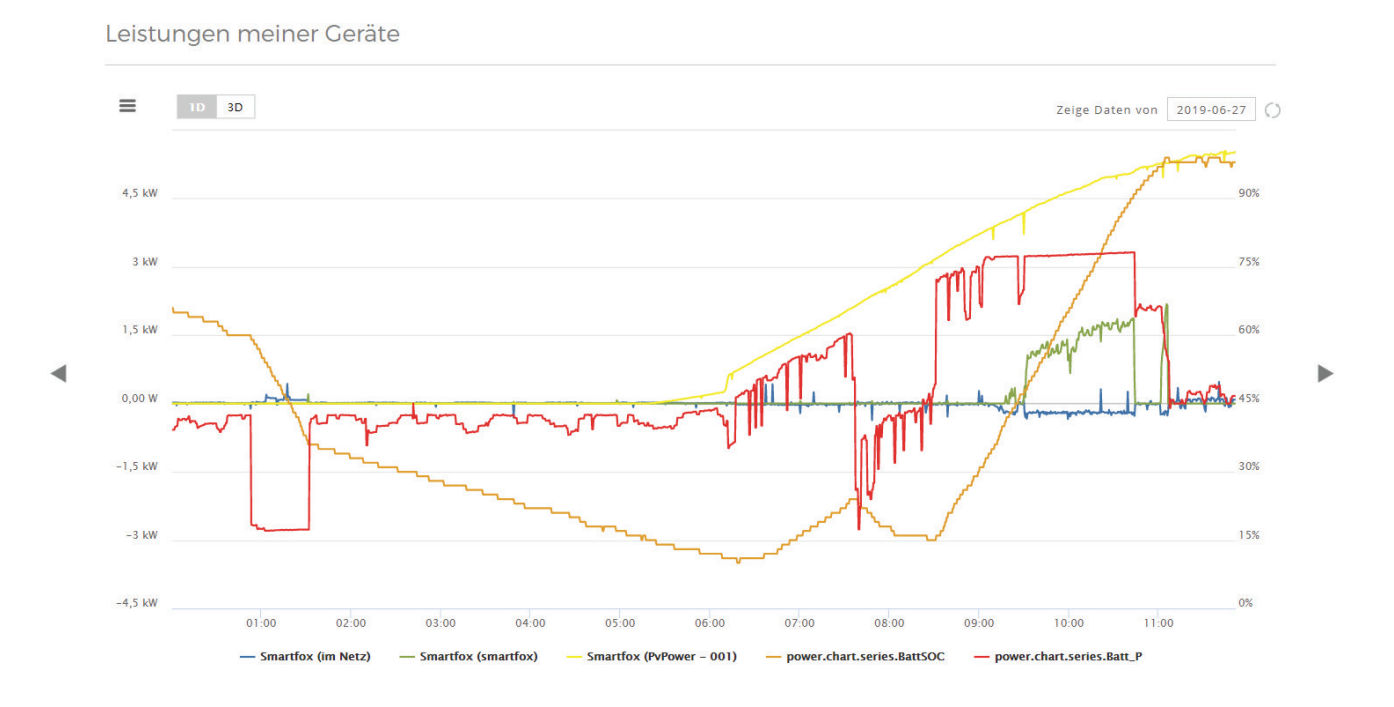

**ACHTUNG!** Wird am Analogausgang ein Heizstab angesteuert, ist der Zielwert des Analogausgangs auf mindestens -200W zu setzten, um eine Ladung aus der Batterie zu vermeiden.